# 抵免科目申請操作說明

### Operation Instructions for Credit Exemption System

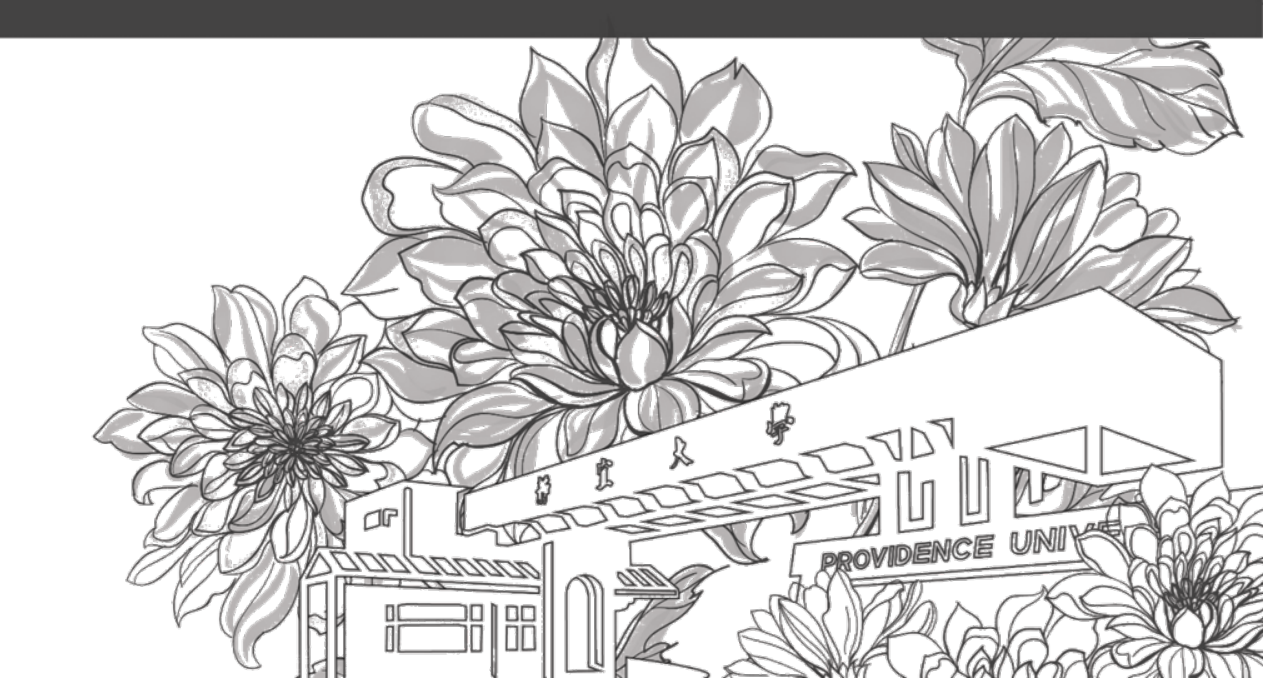

靜宜大學綜合業務組 Division of Registration and Curriculum

#### 先啟用『校園資訊服務帳號』: 每日上午 10 點及下午 2 點系統帳號同步,啟用後 需待帳號同步方能進行抵免作業。

First, activate the "Campus Info Service Account": The system count is synchronized at 10:00am and 2:00pm every day. After activation, the credit exemption process can only be performed after the account is synchronized.

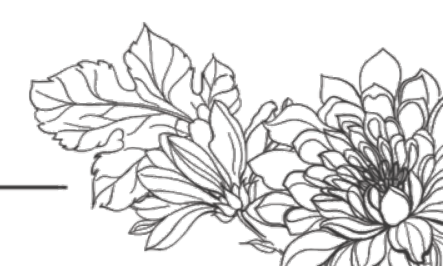

1.登入<u>e校園服務網</u> → 各類系統功能 → 教務 → 【抵免科目申請】 Log in to e-Campus service → All e-Campus service → Academic Affairs → [Credit Exemption System]

| <b>计</b> 靜宜大學         |            |                  | English 靜宜校首頁 設定 *                                    |
|-----------------------|------------|------------------|-------------------------------------------------------|
| ▲ □ 同學您好: 製造使用e校園服務網! |            | I                | 新 <mark>編</mark> [tem's Keyword] 慶覧 <sup>①</sup> 運作説明 |
| ●目前開放中的系統             |            |                  | 期間限定開放                                                |
| ♥我常用的功能               |            |                  | 自訂常用項目                                                |
| ✿各類系統功能               |            |                  | 常翘髃放項目                                                |
| 教務 (課程/成績)            |            |                  |                                                       |
| <b>&gt; 申請</b> 教務文件   | ▶在學證明書     | > 成績查詢           | > 成績預警查詢                                              |
| > 抵免科目申請              | ▶校際選課申請    | > 畢業生離校手續單列印     | > 教材下載及課程討論                                           |
| > 專業證照暨能力維護           | > 停修申請     | > 期未救學意見反應質性回應   | ▶ 期中教學意見反映                                            |
| > 署修學分費查詢             | >暑修選課作業    | ▶復學申請            | > 微課程選課                                               |
| > 微課程選課_2019版         | ▶ 輔糸、雙主修申請 | ▶網路遞選            | > 課程點名紀錄查詢                                            |
| ▶選課查詢                 | ▶選課清單列印    | ▶選課(一階、二階、加湿選)   | 、學分試算表 Step 4                                         |
| >學分學程申請               | > 學生基本資料確認 | ▶學生基本資料確認(alcat) | >轉系申請                                                 |

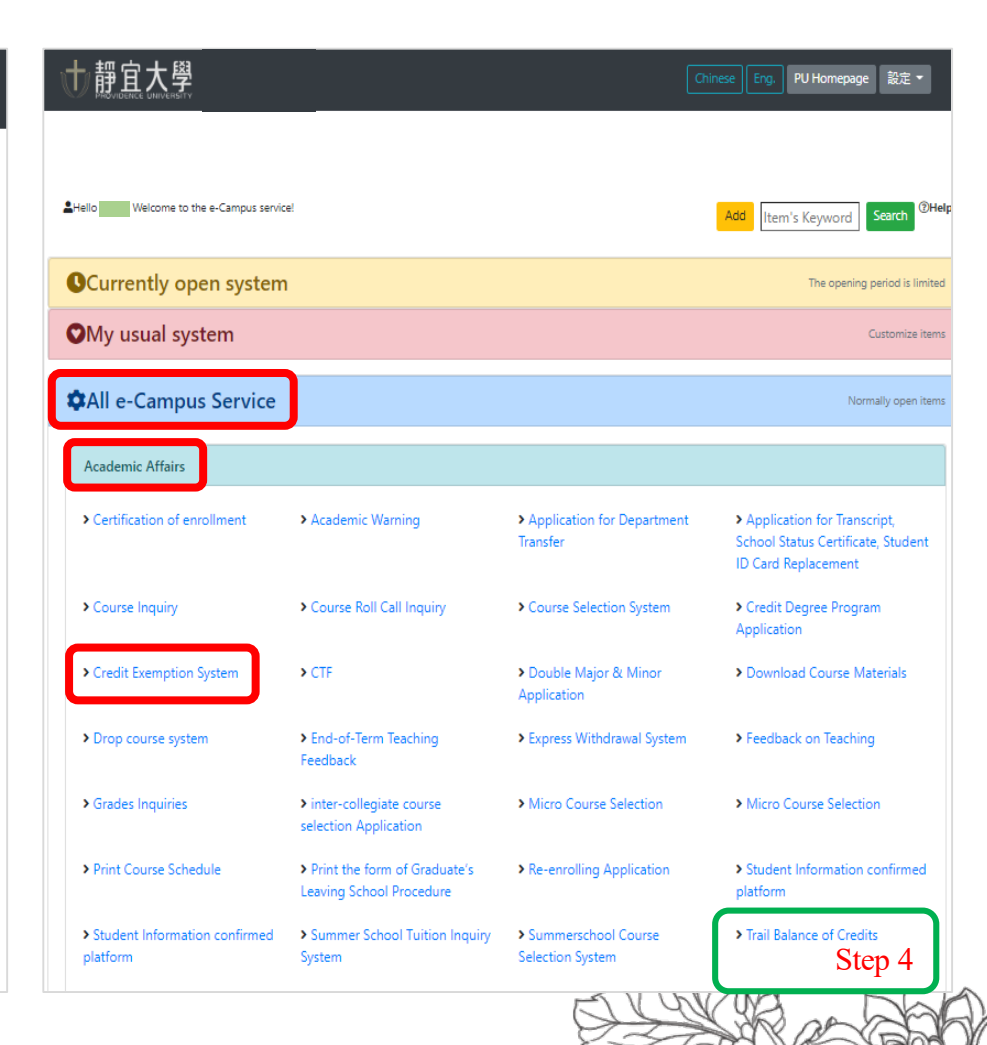

# 抵免科目申請操作說明 Operation Instructions for Credit Exemption System 2.點選【抵免申請】<sup>(1)</sup>→輸入**原學校科目名稱**及<sup>(2)</sup>→按【新增原學校科目】→ 課程會顯示在下方左邊**原學校科目列表**中

click [Application for credit exemption]  $\xrightarrow{(1)}$  Key in the original <u>courses and number</u> of **credits**  $\stackrel{(2)}{\rightarrow}$  click [added original courses]  $\rightarrow$  it will be shown on the upper left of the list

| 免申請<br>oplication for credit exemption                                                                                                    | 通過一覽表<br>Lists of credit exemption                                                                                                    | 申請一覽表<br>Lists of application                                                                                                    | 回首頁<br>Home                                                                                  |                                                 |
|----------------------------------------------------------------------------------------------------|----------------------------------------------------------------------------------------------------|----------------------------------------------------------------------------------------------------|----------------------------------------------------------------------------------------------|-------------------------------------------------|
| 操作步驟:<br>1.動入原學校科目及學分數→按「新<br>2.選取原學校科目(若有2科合計抵一報<br>Steps of operation:<br>(a)Key in the original courses and r<br>(b)Select the original course(if two<br>right→click on "added for waiving"                               | 曾原學校科目」→即會顯示在下方左<br>科則2科均要點選)→再點選右邊欲抵<br>number of credits→click "added o<br>courses combined are to waive o<br>'→they would display in the table | :邊列表中。<br>免科目→按「新增抵免」→即<br>riginal courses"→it will be s<br>ne, both shall be selected)-<br>of "courses to be waived".                                                                                                    | D會顧示在下方「抵免科目一覽表內<br>Shown on the upper left of the list<br>+click the courses to be waived o | t.<br>n the                                     |
| 原學校科目(Original courses)                                                                                                    |                                                                                                    | 申請抵免本校科目名稱(Titles of original courses that are to be waived)                                                                                                    |                                                                                              | vaived)                                         |
| 科目名稱(Courses Title) 計算機概論                                                                                                    |                                                                                                    | 請選取底下本校可抵免科目                                                                                                    | <b>^</b>                                                                                     |                                                 |
| * ※如何上下学期科目名稱伯问, 請朝八例<br>If the titles of the courses in the 1st an<br>please key as Chinese 1, Chinese 2.<br>原學校科目列表(可多選)<br>Lists of original courses (multiple choid<br>刪除原學校科目(Delete original course<br>計算機概論,3<br>英文,2 | d 2nd semesters are the same,                                                                                                    | 【共同科目(Common cou<br>程式設計概論(1)<br>通動技能與涵養(初級専)<br>分子、(初級市)<br>建育I(1)<br>【專業科目(Professional c<br>(必)社會工作實習引導(二<br>(選)人力資源管理(2)<br>(選)大力資源管理(2)<br>(選)者少年問題與輔導(2)<br>(選)寿少年問題與輔導(2)<br>(選)身心障礙者心理與發<br>(選)身心障礙者心理與發<br>(選)身心障礙者心理與發<br>(選)為心障礙者心理與發<br>(選)為心障礙者心理與發<br>(選)為心障礙者心理與發<br>(選)為心障礙者(二)(2)<br>(必)諮商理論與技術(二)(<br>(必)諮商理論與技術(二)(1) | rses)]                                                                                       | <ul> <li>(1)</li> <li>1)</li> <li>2)</li> </ul> |
| L                                                                                                    | 新增抵免(Course                                                                                                    | s added to be waived)                                                                                                    |                                                                                              |                                                 |

# 2.→選取原學校科目列表中欲抵免的科目(若有2科合計抵一科則2科均要點選) (4) → 點選右邊申請抵免本校科目名稱中欲抵免科目名稱 (5) 按【新增抵免】(6) 抵免科目會顯示在下方抵免科目一覽表內 (3) → Select the original course (if two courses combined are to waive one, both shall be selected) (4) → click the courses to be waived on the right (5) → click on [courses added to be waived] → they would be displayed in the table of courses to be waived

| 原學校科目(Original courses)                                                                                                    | 申請抵免本校科目:                                                                                                    | 名稱(Titles of original courses that are to be waived) |
|----------------------------------------------------------------------------------------------------|----------------------------------------------------------------------------------------------------|------------------------------------------------------|
| 科目名稱(Courses Title)<br>學分數(Credits)<br>※如有上下學期科目名稱相同,請輸入例如國文上。<br>If the titles of the courses in the 1st and 2nd semplease key as Chinese 1, Chinese 2.<br>原學校科目列表(可多選)<br>Lists of original courses (multiple choice)<br>删除原學校科目(Delete original courses)<br>計算機構論:3<br>英文,2<br>若有2科合計抵一科則2科<br>if two courses combined are<br>one, both shall be sele | ed original courses)<br>國文下・<br>esters are the same,<br>均要點選<br>to waive<br>cted                                                                                                  | mmon courses)]: 資訊應用概論(2)]                           |
| 系所(Department): 食營一-1                                                                                                    | 新增抵免(Courses added to be waive)<br>抵免科目一覽表<br>List of courses waived<br>自品組 學號(Student ID):<br>送出審核(Submit)<br>(請注意:送出審核之科目不難再修改)<br>be aware: Courses submitted for reviewing co | 姓名(Name):                                            |
| 序號 原校修習科目<br>Number Courses taken in your original school                                                                                                    | 申請抵免本校科目<br>Courses applied for credit exempti                                                                                                    | ion 修別 學分 功能鏈<br>Course Credit Function key<br>type  |
| 1 計算機概論(3)                                                                                                    | 資訊應用概論<br>INTRODUCTION TO INFORMATIO<br>TECHNOLOGY APPLICATIONS                                                                                                    | N 必修 2 田除(Delete)                                    |

# 3.重覆步驟2完成所有欲抵免科目之輸入→【送出審核】 all subjects are entered → [Submit]

|                                                                                                    |                                                 | 抵免科目一覽表<br>List of courses waived                                |                      |               |                     |  |  |
|----------------------------------------------------------------------------------------------------|-------------------------------------------------|------------------------------------------------------------------|----------------------|---------------|---------------------|--|--|
|                                                                                                    | 系所(Department):                                 | 學號(Student ID):                                                  | 姓名(Name):            |               |                     |  |  |
| 送出塞核(Submit) <br>(請注意:送出塞核之科目不能再修改)<br>(Please be aware: Courses submitted for reviewing cannot be revised.) |                                                 |                                                                  |                      |               |                     |  |  |
| 序號<br>Number                                                                                                 | 原校修習科目<br>Courses taken in your original school | 申請抵免本校科目<br>Courses applied for credit exemption                 | 修別<br>Course<br>type | 學分<br>Credits | 功能鍵<br>Function key |  |  |
| 1                                                                                                    | 英文(2)                                           | 英文(一)<br>FRESHMAN ENGLISH 1                                      | 必修<br>Required       | 2             | 刪除(Delete)          |  |  |
| 2                                                                                                    | 計算機概論(3)                                        | 資訊應用概論<br>INTRODUCTION TO INFORMATION<br>TECHNOLOGY APPLICATIONS | 必修<br>Required       | 2             | 刪除(Delete)          |  |  |

- 提醒~
  - ① 未完成輸入全部欲抵免科目時,切勿【送出審核】
  - ② 送出審核之科目不能再修改
- Reminder~
  - ① Before completely entering the courses to be exempted, DO NOT click [Submit].
  - <sup>②</sup> Courses submitted for reviewing cannot be revised.

## 請注意!Please be aware!

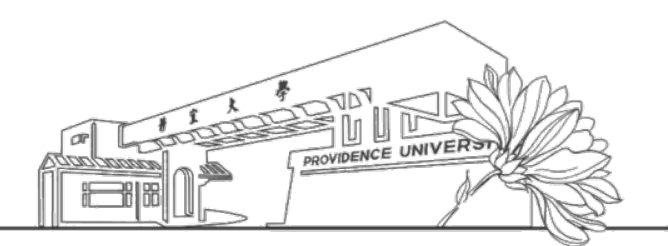

- 1. 通識科目抵免方式
  - 通識科目統一由本校通識教育中心依據同學提供之成績單鍵入系統可抵免之科目,請勿鍵入申請抵免之通 識科目。
- 2. <u>選修英語</u>抵免方式
  - 若需要抵免本校選修英語課程,請另提供「1份成績單正本」及「紙本課綱」交於外語教學中心,由外語 教學中心承辦人審核確認抵免科目後,會於成績單空白處填寫再交至綜合業務組承辦人鍵入抵免系統。
- 3. 抵免作業時程
  - 開學日前未申請者視同放棄抵免,且抵免作業以一次為限(入學時),日後不得以任何理由請求補辦或變更。
- ▶ 抵免作業時程請至教務處→綜合業務組→抵免→作業時程查詢。

- 1. Exemption for General Education Courses
  - The <u>GE Courses</u> approved for exemption are entered by the GE Center based on the transcripts provided by the students. Please DO NOT enter the "GE Subjects" here.
- 2. Exemption for <u>Elective English Courses</u>
  - If the students need to have the <u>Elective English courses</u> exempted, <u>please provide Foreign Language Center</u> one original copy of the transcript and a printed course outlines. The FLC will review and approve the courses to be the exempted and forwarded it to the Div. of R&C to be keyed in manually.
- 3. Schedule for Exemption:
  - Those who did not apply for credit exemption before the classes begin are deemed to have waived their rights for exemption, and the one-time exemption application can only be applied at initial entrance. No overdue application or changes for any reason will be accepted.
- ➢ For the schedule of credit exemption, please check the webpage of Office of Academic Affairs → Div. of R&C → Credit Exemption → Schedule

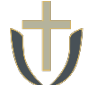

4. 抵免結果查詢(查詢日期請參閱新生手冊): <sup>(1)</sup>→點選【抵免科目申請】→【通過一覽表】
<sup>(2)</sup>→開啟【學分試算系統】(見Step 1)→【歷年修課明細】 → 檢視抵免結果是否一致
Lists of credit exemption (check the Freshman Manual for exemption dates): <sup>(1)</sup>→ click [Credit
Exemption System] → [Lists of credit exemption] <sup>(2)</sup>→ click [Trial Balance of Credits]
(see Step 1) → [List of courses completed] → to see if the results are consistent with your application

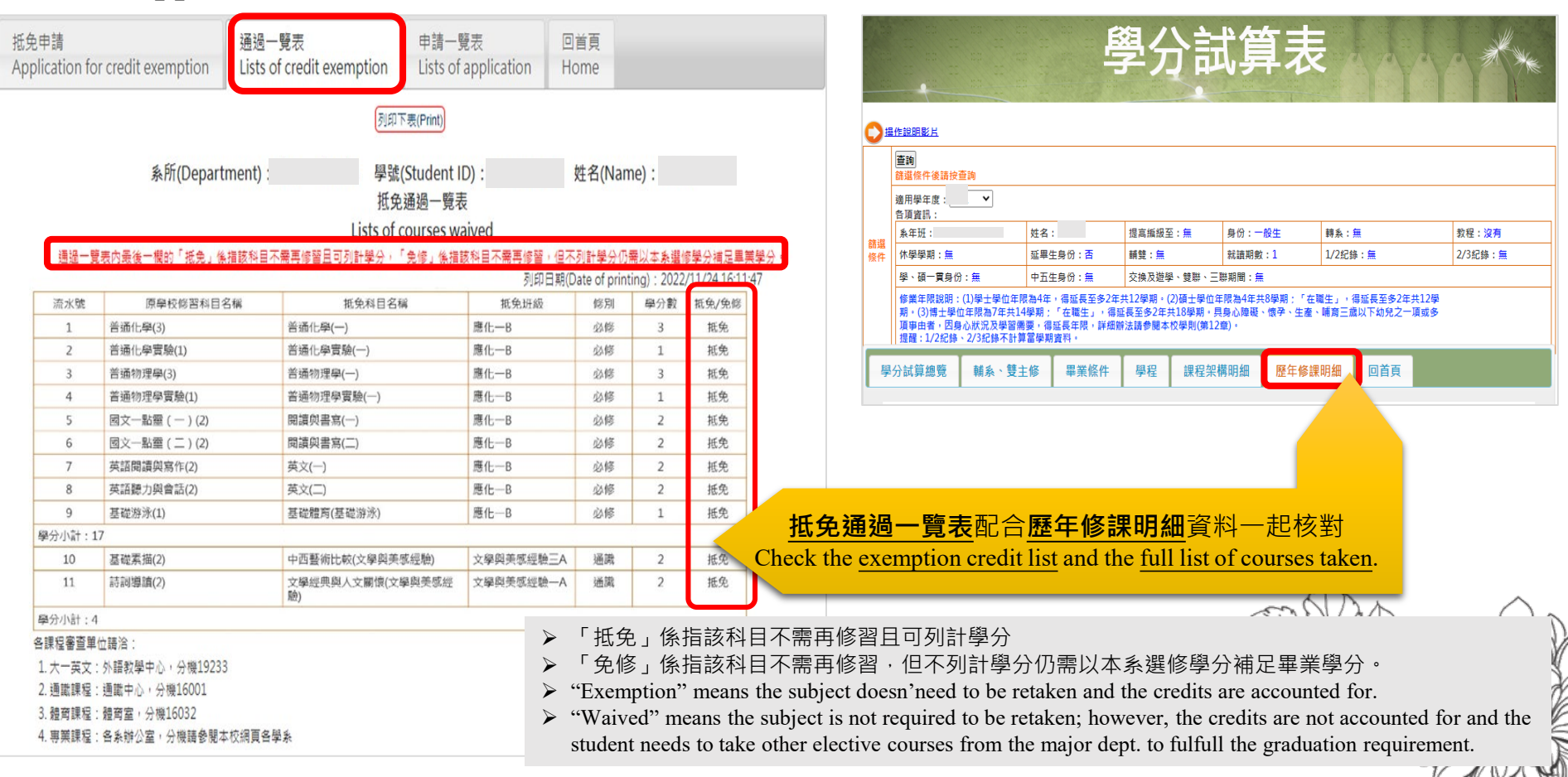